分析

#### 分析ではトレンドライン等の分析ツールの描画、主要市場の色分け表示、価格帯別注文数などの情報表示ができます。

※画面上部の 分析 をタップすると、メニューが表示されます。

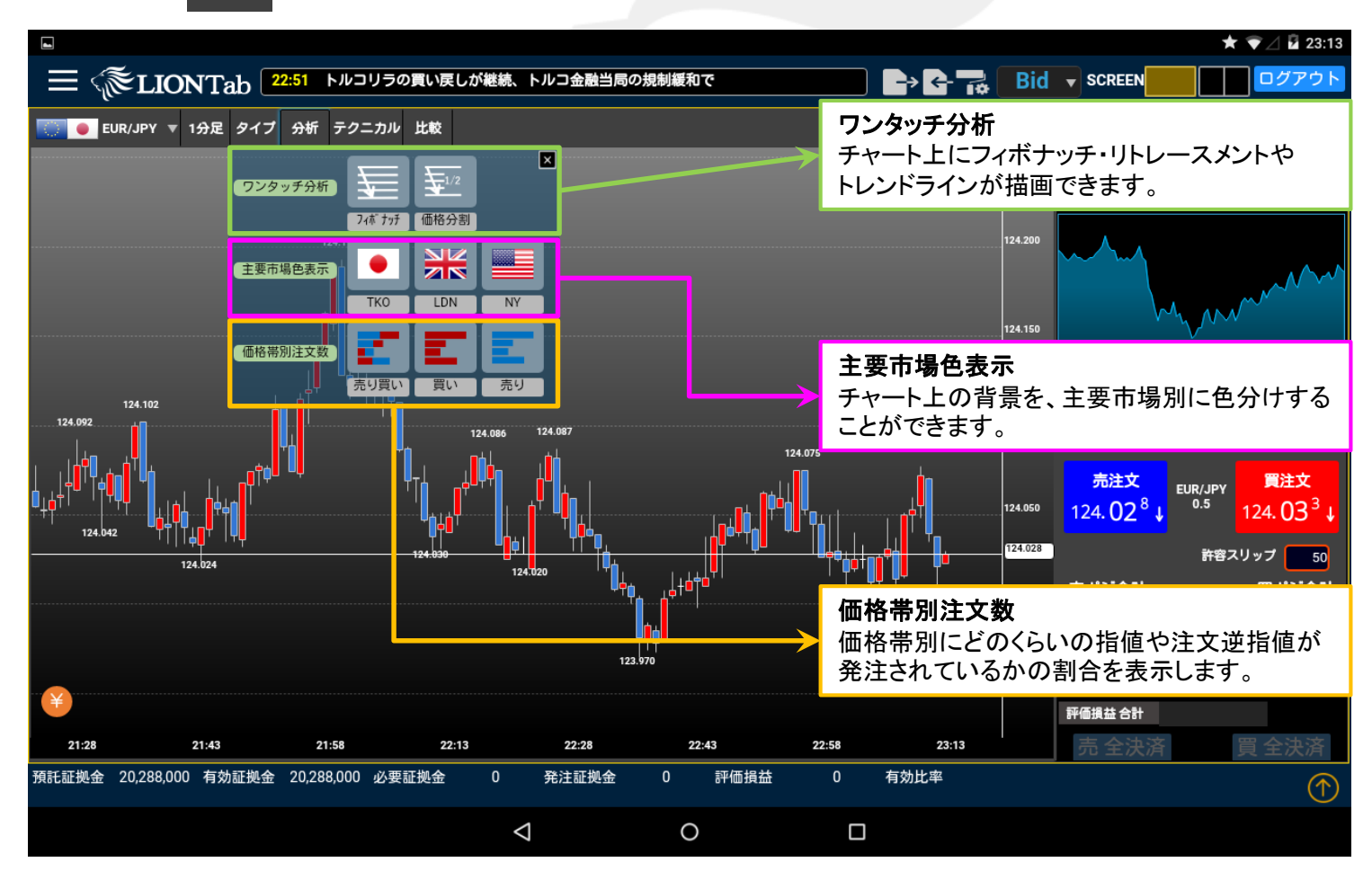

#### LION Tab

表示されているローソク足の高値安値を自動的に判別し、「フィボナッチ」や「価格分割」を表示することができます。

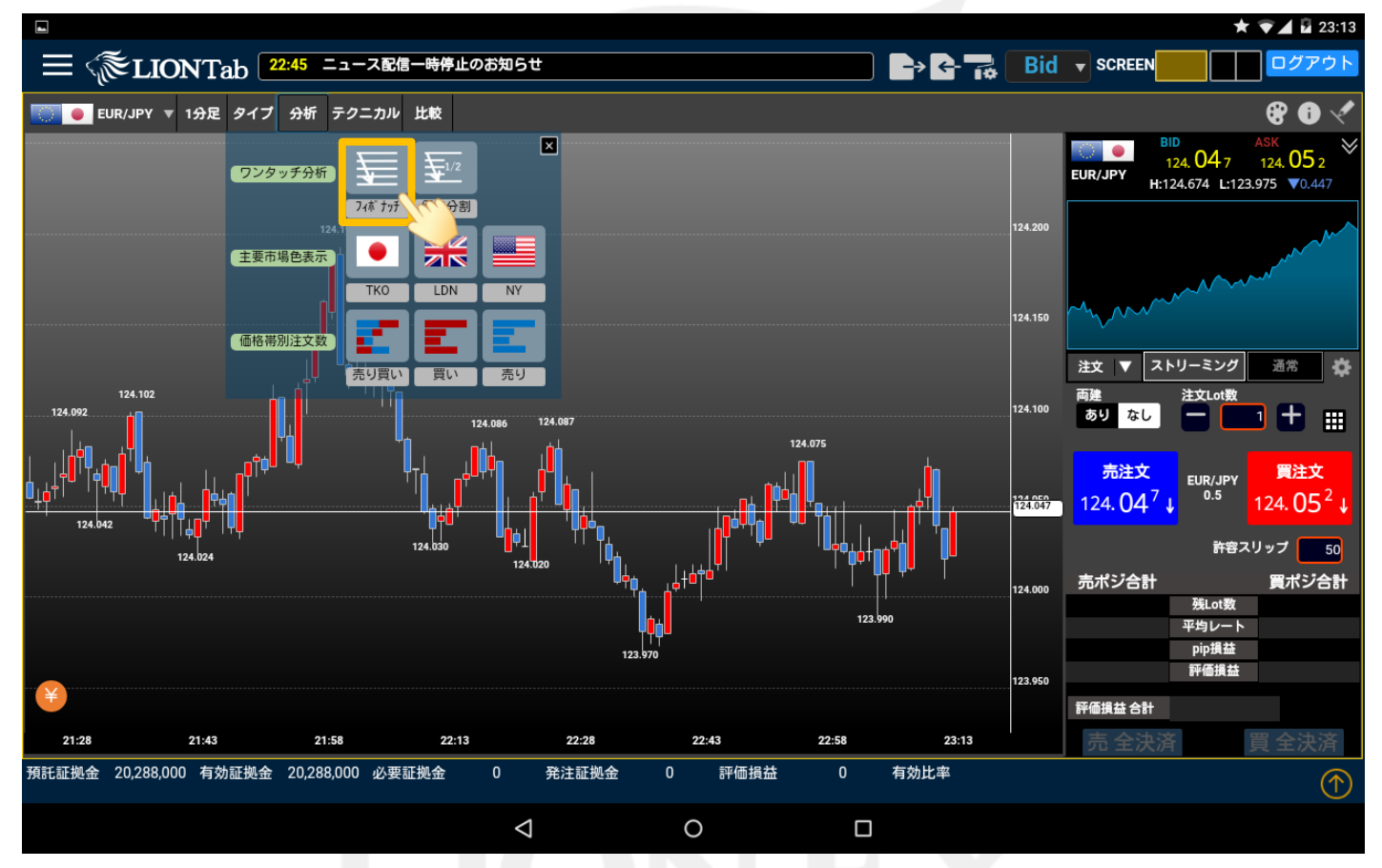

①「フィボナッチ」または「価格分割」から表示したい分析ツールをクリックします。

ここでは 🧱 をタップします。

ツール

### LION Tab

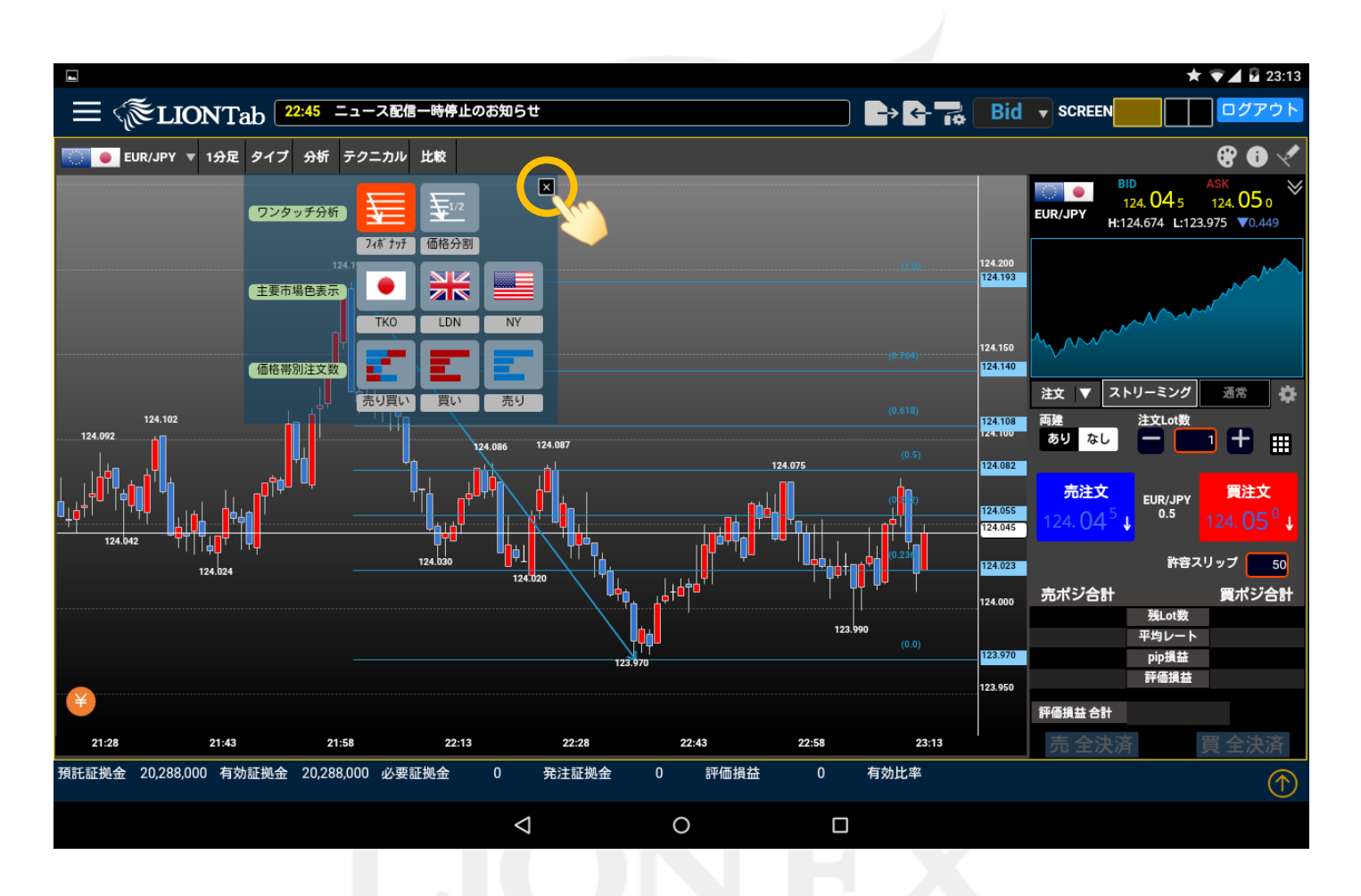

# ②フィボナッチ・リトレースメントが表示されました。 ※をタップしてメニューを閉じます。

ツール

### LION Tab

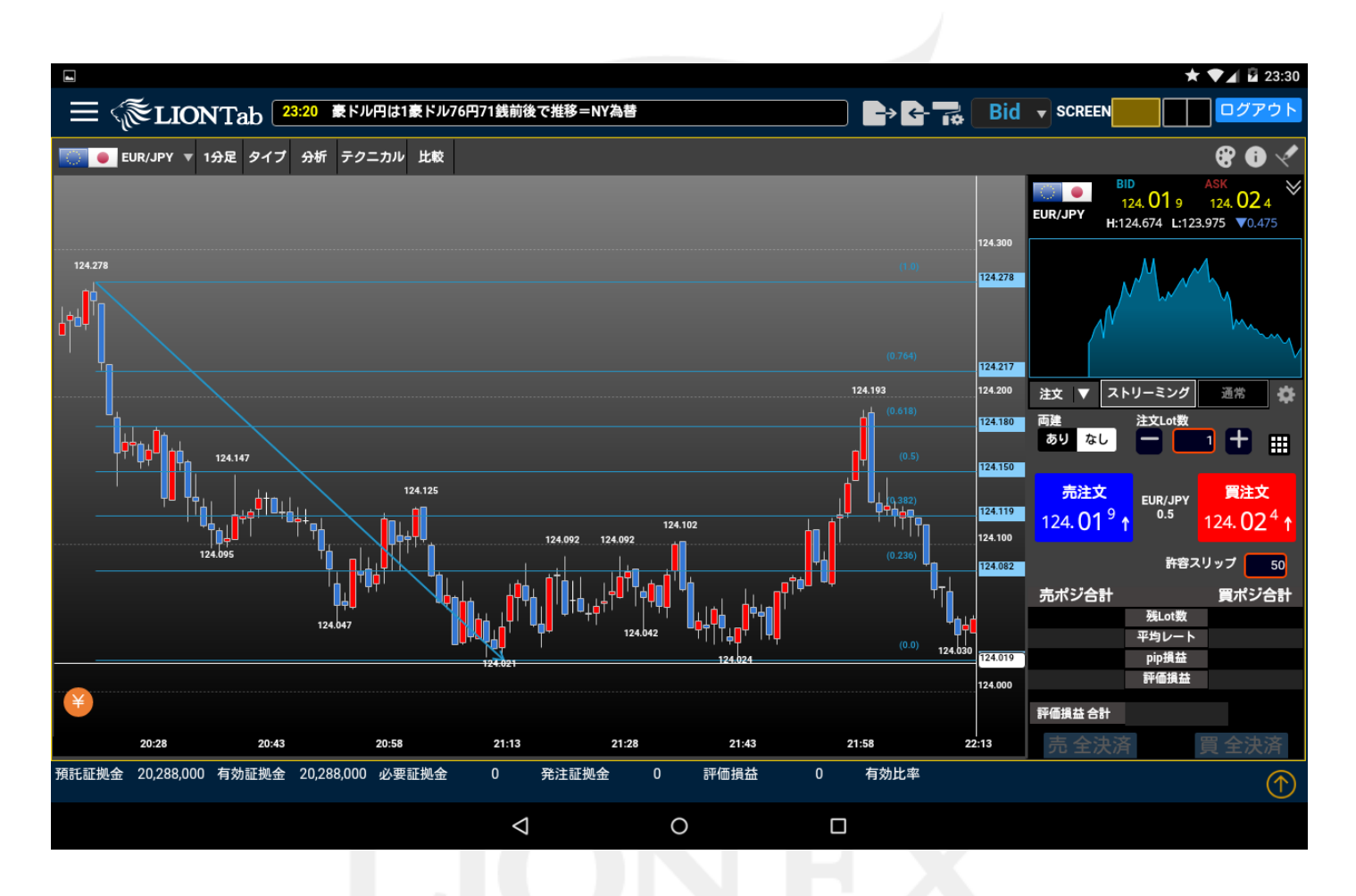

③ローソク足を左右にスクロールすると、 高値安値を自動で判別して再分析します。

Þ

#### LION Tab

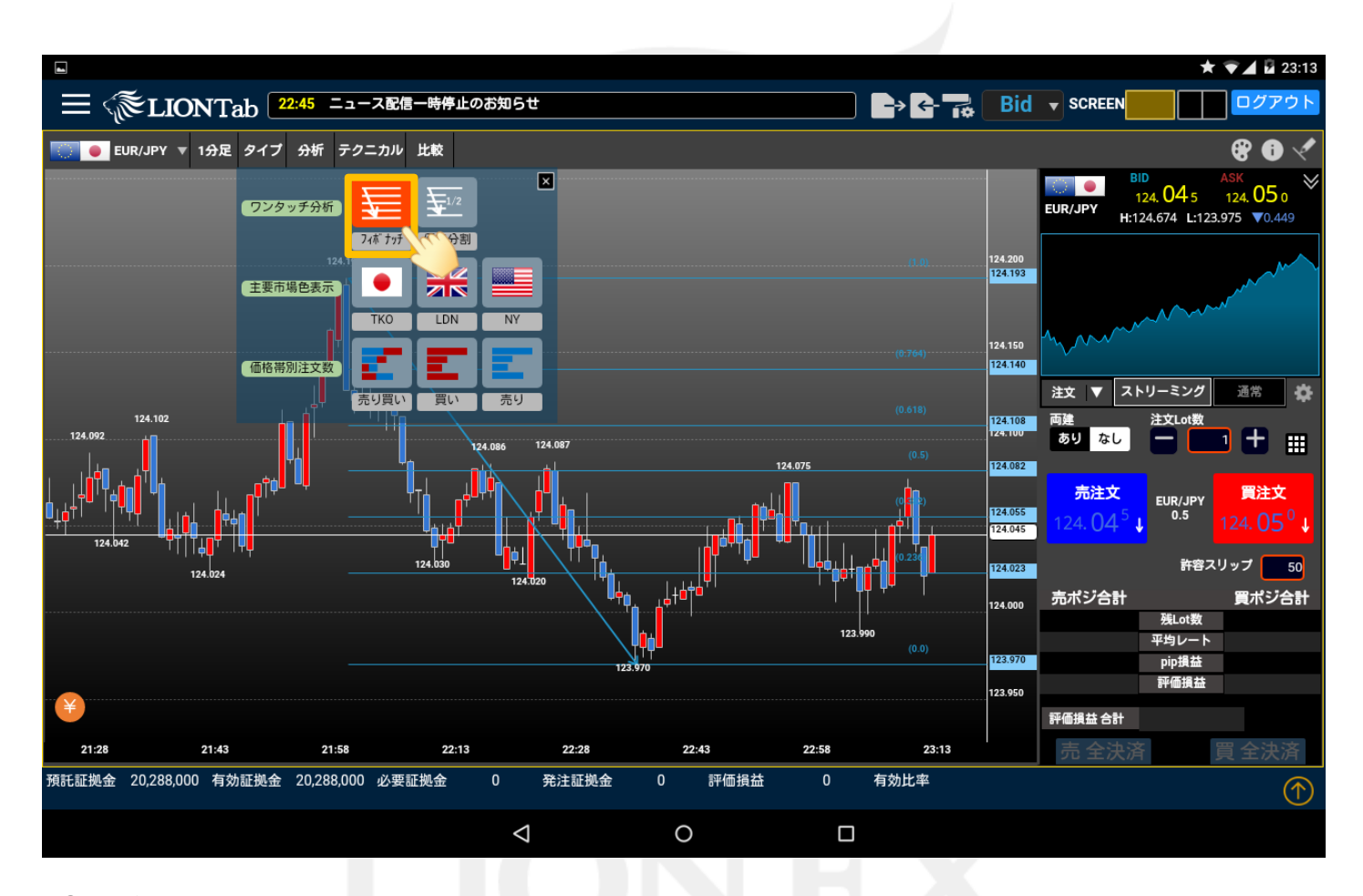

#### ④フィボナッチや価格分割の表示を消したい場合は

差 を再度タップします。

#### LION Tab

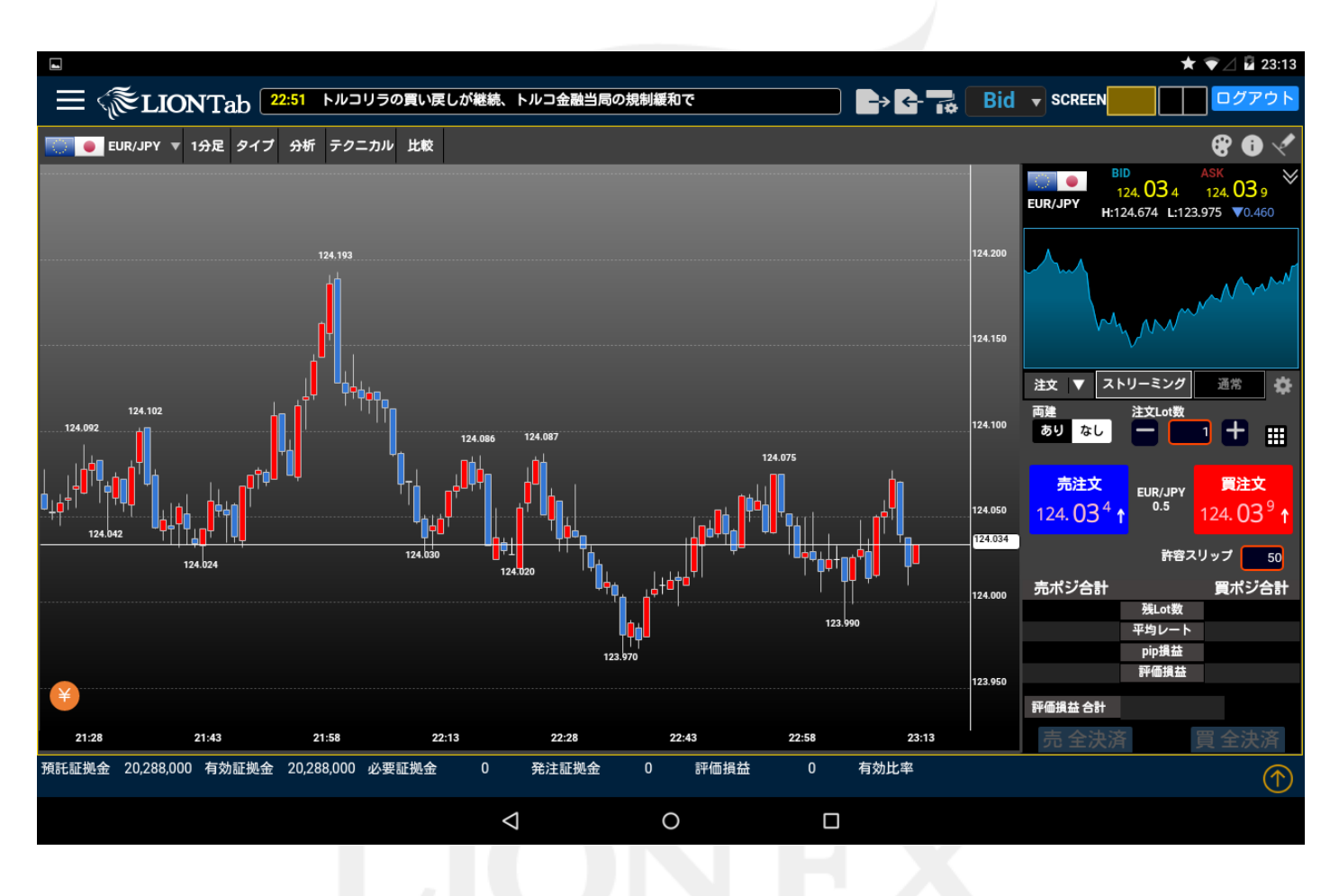

⑤フィボナッチが消えました。

▶

# ■分析/主要市場色表示

LION Tab

#### 主要市場(日本、ロンドン、ニューヨーク)の時間帯ごとに背景色を色分けすることができます。

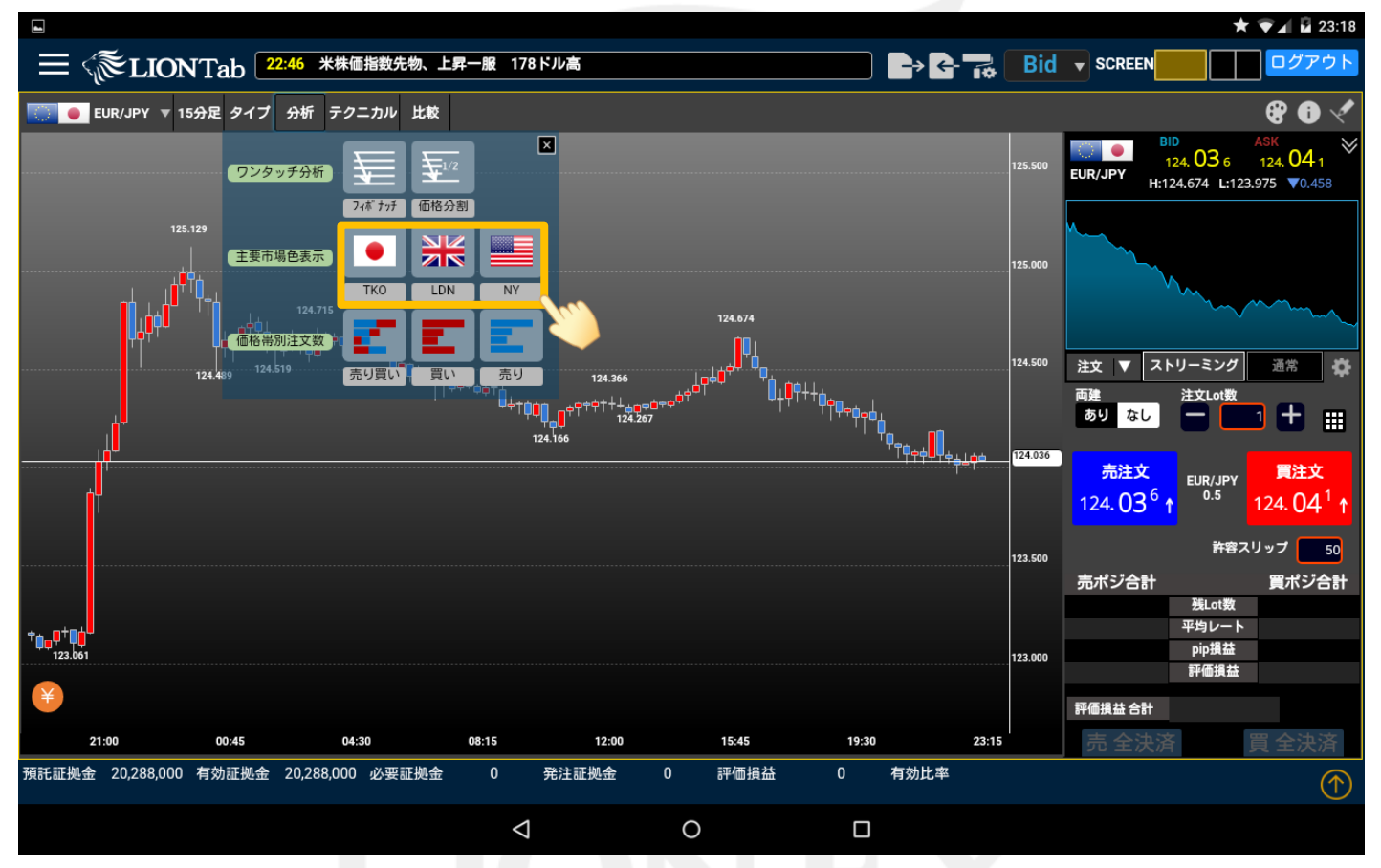

#### ① 【主要市場色表示】のなかから、背景を色分けしたい市場をクリックします。 ※TKO=東京市場 LDN=ロンドン市場 NY=ニューヨーク市場

►

## ■分析/主要市場色表示

### LION Tab

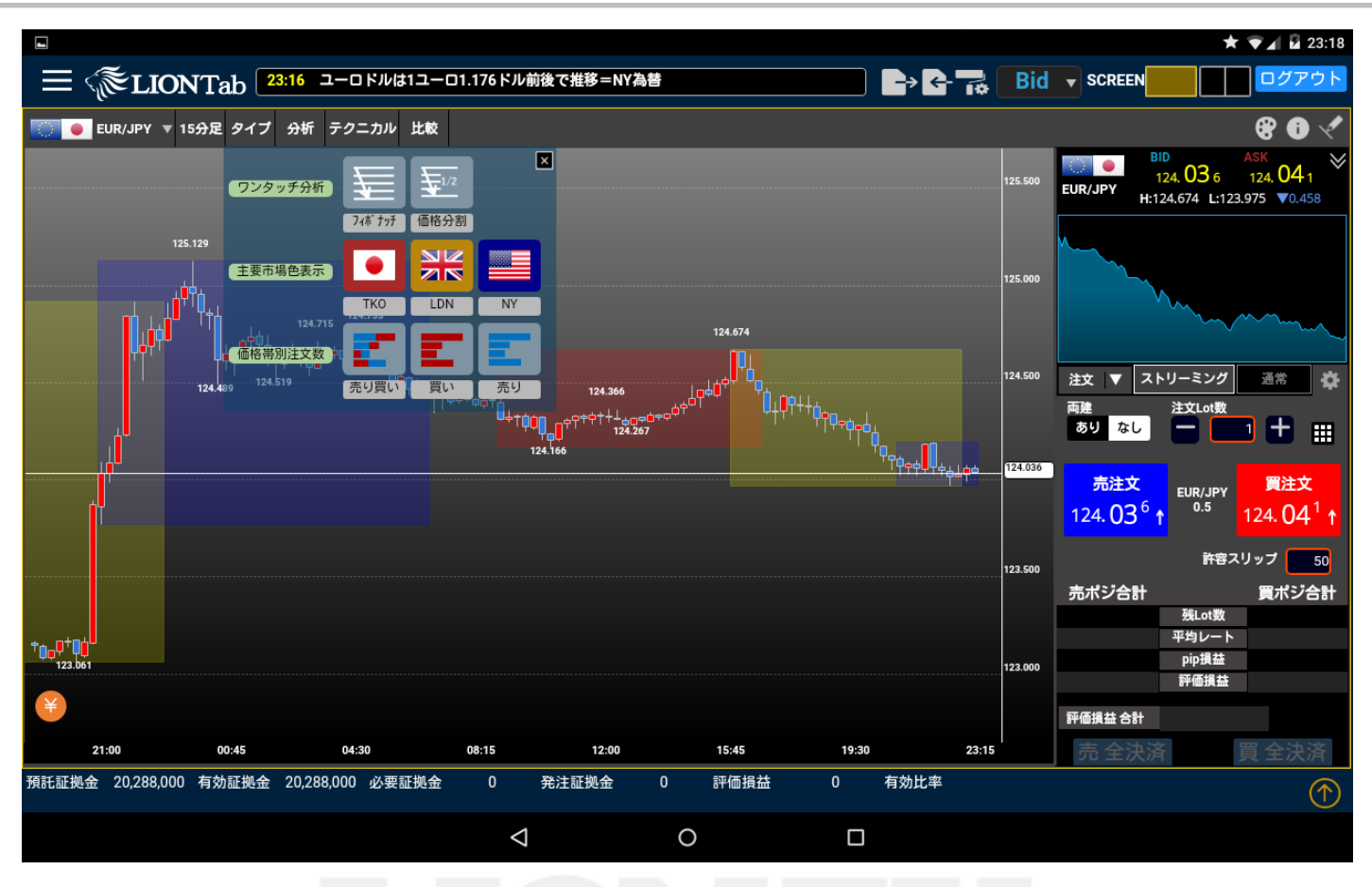

② 選択した市場の背景が色分けされました。
・東京市場…9:00~17:00を赤で色分け。
・ロンドン市場…16:00~22:00を黄で色分け。
・ニューヨーク市場…21:00~翌7:00を青で色分け。

※背景の上下幅は、各市場の時間ごとの高値・安値が基準になっています。 。※標準時間を基準にしており、サマータイムは考慮しておりませんのでご注意ください。

▶

### ■分析/主要市場色表示

### LION Tab

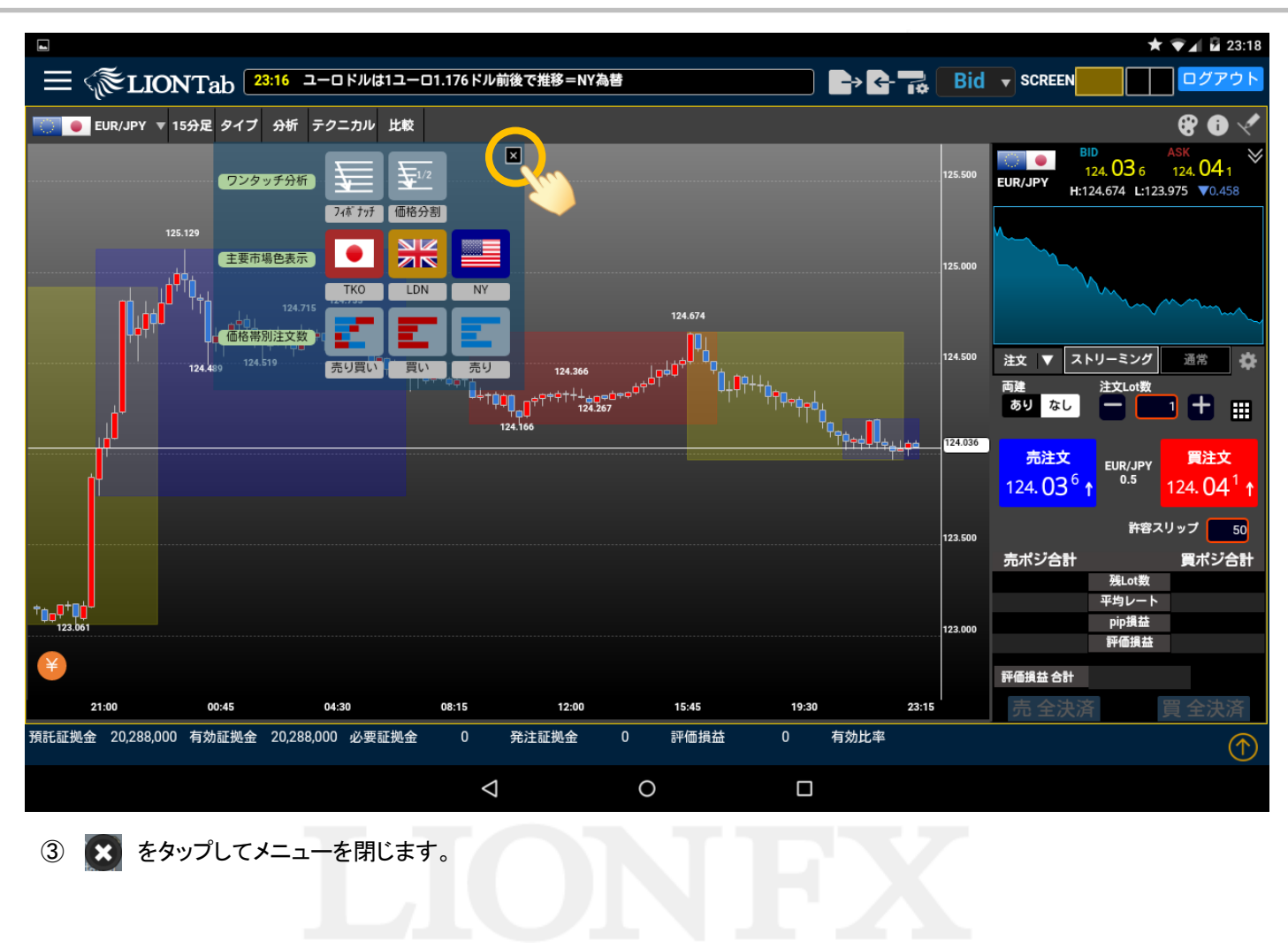

# ■分析/価格帯別注文数

価格帯別にどのくらいの指値や注文逆指値が発注されているかの割合を表示します。 ※表示される注文は当社のもののみであり、市場全体の注文の割合を表示するものではありません。 「売り買い」…売り指値、売り逆指値、買い指値、買い逆指値の注文比率を表示します。 「売のみ」…売り指値、売り逆指値の注文比率を表示します。 「買のみ」…買い指値、買い逆指値の注文比率を表示します。

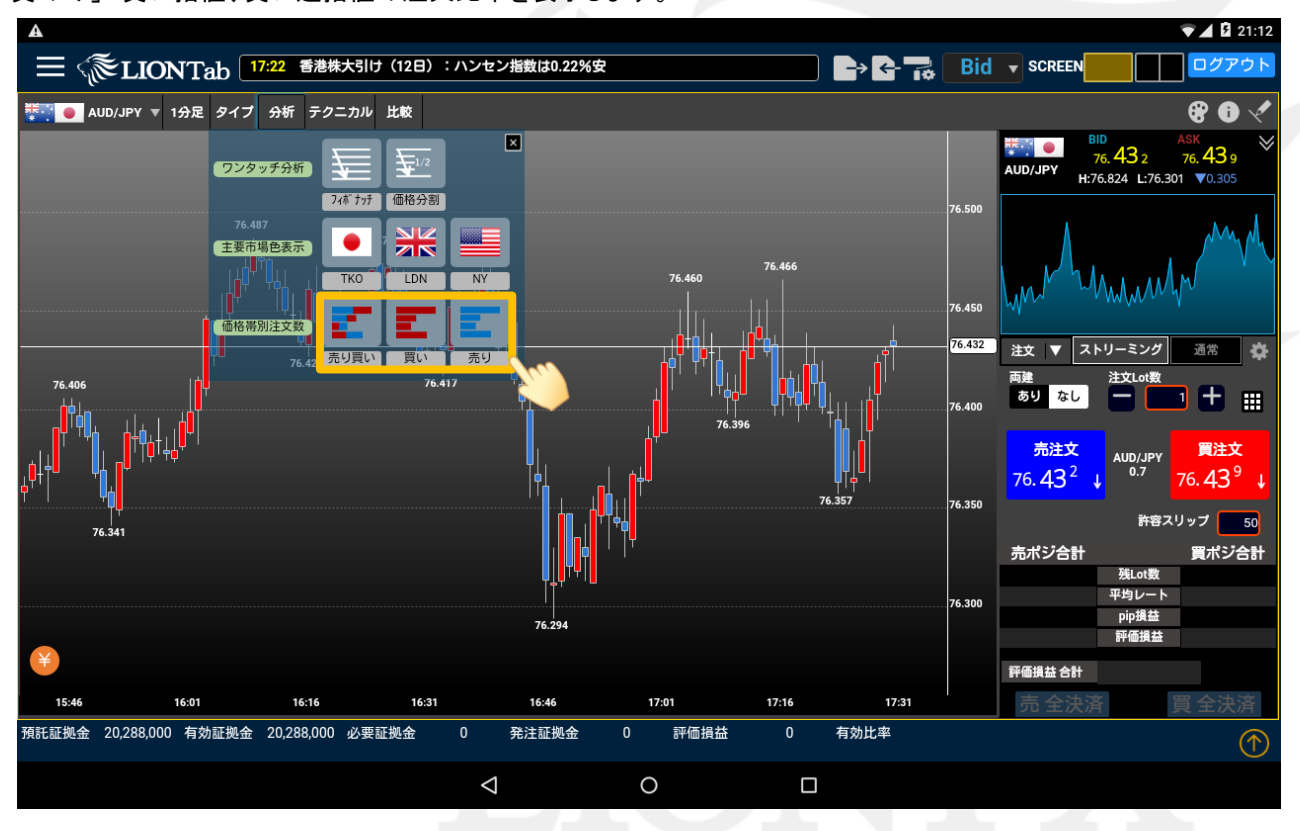

①【価格帯別注文数】の中から、チャート上に比率を表示したい注文をクリックします。

LION Tab

### ■分析/価格帯別注文数

#### LION Tab

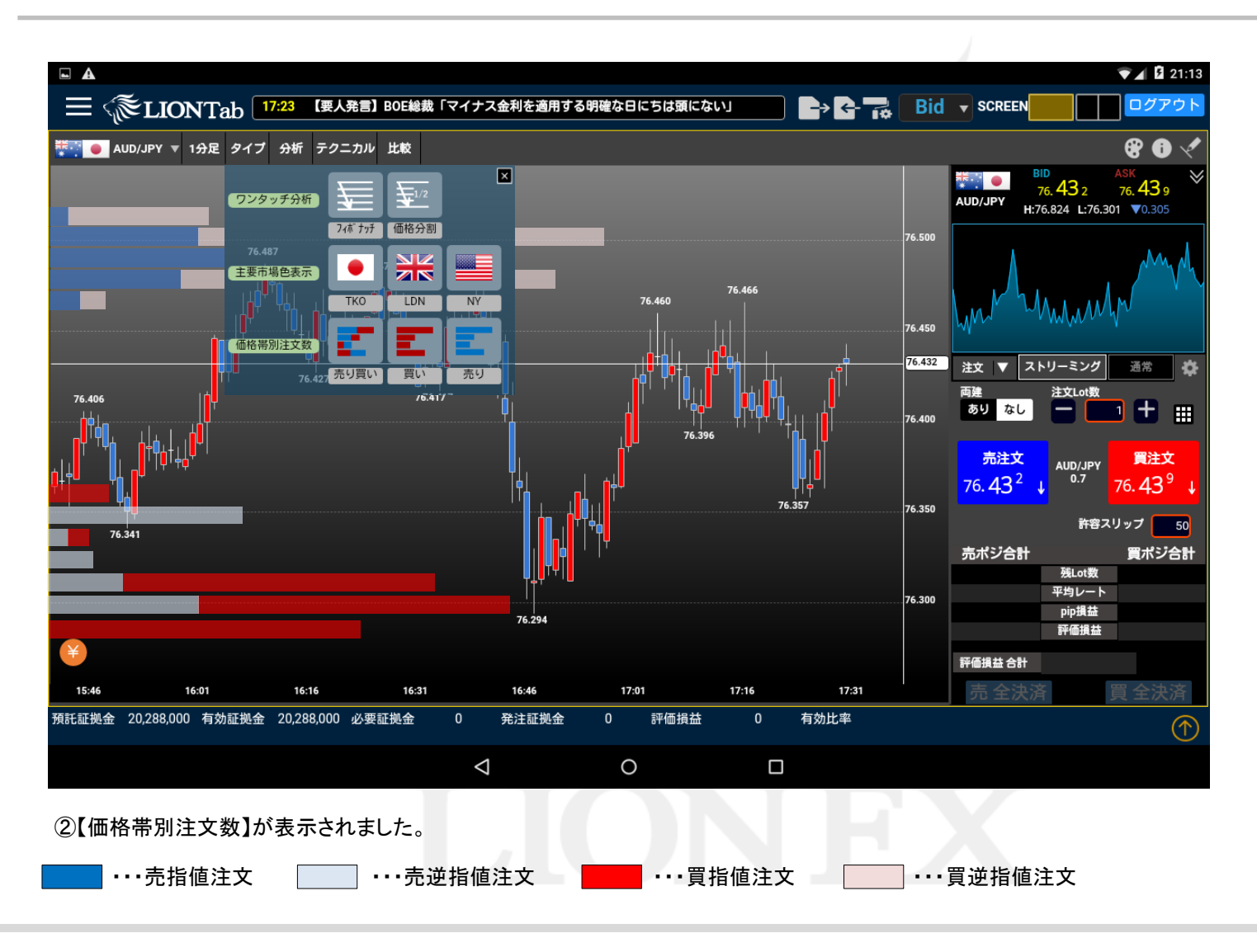

### ■分析/価格帯別注文数

#### LION Tab

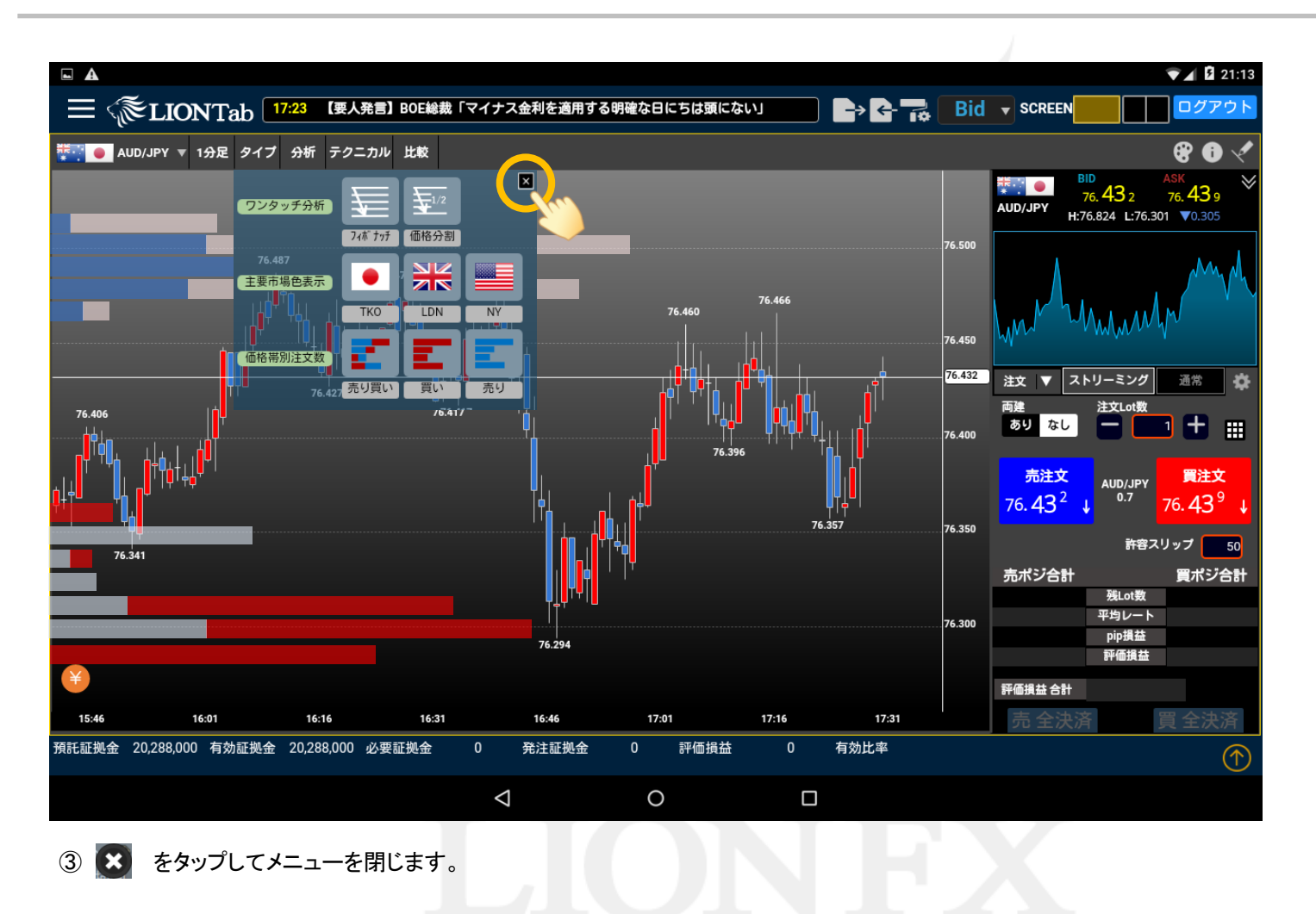